## **ИНСТРУКЦИЯ** по регистрации на платформе ГИС ЖКХ

## Шаг 1 перейти по ссылке

https://dom.gosuslugi.ru/

Шаг 2 нажать в правом верхнем углу кнопку «Войти»

| ← → C △ ▲ dom.gosuslugi.ru/#l/main                                                                                                    | x 🤏 🖷 🍰 🛞 🗯 🔂 🗄                                                                                                    |
|----------------------------------------------------------------------------------------------------|----------------------------------------------------------------------------------------------------|
| О сайте Справка по системе Регламенты и инструкции Часто задаваемые вопросы Карта                                                              | сайта 💿 Версия для слабовидящих 🗮                                                                                   |
| поведитель                                                                                                    | Обращение в службу поддержки Личный кабинет                                                                         |
|                                                                                                    | Поиск по сайту Q. Войти                                                                                             |
| Государственная информационная система 🧮 🐂 🦷                                                                                                   | Ваш регион: <u>Российская Федерация</u><br>Зарегистрироваться                                                       |
| Голучатели услуг<br>- Граждане<br>- Срганизации - Граждане<br>- Срганизации - Полицане<br>- Срганизации - Полицане<br>- Мраалиоц<br>- Мраалиоц | ики услуг<br>ие организации<br>Оказоцие организации<br>Оказоцие организации<br>- Муниципатичнае<br>- Муниципатичнае |
| Обучающие материалы Программы в офере ЖКХ и Горсреды Реестры Анали                                                                             | пика и отчёты Информация для граждан Открытые данные Форум                                                          |
| Новости и события                                                                                                    | Электронные сервисы Все сервисы                                                                                     |
| РОКР<br>Региснальный оператор<br>клигального премита                                                                                           | Узнать о задолженности Соращение                                                                                    |
| РСО<br>Ресурсивбизация<br>организация                                                                                                    | онно с тердьки<br>нимо с тердьки<br>пицензию УК                                                                     |
| РАЗМЕЩЕНИЕ ИНФОРМАЦИИ ОБ ОБЪЕКТАХ ЖИЛИЩНОГО ФОНДА                                                                                              | Внести<br>показания<br>приборов учета Узнать о<br>капитальном<br>ремонте дома                                       |
|                                                                                                    |                                                                                                    |

Шаг 3 авторизовать учетной записью с портала Государственных услуг

| ← → C △ ♥ esia.gosuslugi.ru/idp/rlogin?cc=bp                                                                                     |                                                | 🖈 🔍 🖶 🧶 🕘 🎋  E |
|----------------------------------------------------------------------------------------------------|------------------------------------------------|----------------|
| ГОСУСЛУГИ<br>иденновкация и зутегновкация и зутегновкация                                                                        |                                                |                |
| Врод<br>Гис жос - 2<br>Телефон, почта или СНИЛС<br>Пароль<br>Пароль<br>Не запоминать логин и пароль<br>Войти<br>Я не знаю пароль | Куда ещё можно войти с<br>паролем от Госуслуг? |                |
| Зарегистрируйтесь для полного доступа к сервисам<br>Вход с помощью электронной подлиси                                           |                                                |                |

Шаг 4 предоставить порталу доступ к своим данным

| госуслуги                                                                                                    |
|----------------------------------------------------------------------------------------------------|
| Доступ к сервисам<br>электронного правительства                                                                                                    |
| І Предоставление прав доступа                                                                                                    |
| ГИС ЖКХ - 2                                                                                                    |
| запрашивает следующие права:                                                                                                    |
| Нажимая «Предоставить», вы разрешаете этой информационной системе использовать<br>указанные данные согласно ее правилам и условиям. Вы всегда можете отозвать это<br>разрешение из своего профиля. |
| Отказать Предоставить                                                                                                    |

Шаг 5 войти в ГИС от своего имени

| Вы                                                           | берите                                                                                            | пользова<br>ганизации                                                                                   | теля или<br>ю                                         |
|--------------------------------------------------------------|---------------------------------------------------------------------------------------------------|----------------------------------------------------------------------------------------------------|-------------------------------------------------------|
|                                                              | op                                                                                                | апизациі                                                                                                | 0                                                     |
|                                                              | Ę                                                                                                 | цля входа в ГИС ЖКХ                                                                                     |                                                       |
|                                                              |                                                                                                   |                                                                                                    |                                                       |
|                                                              |                                                                                                   |                                                                                                    |                                                       |
|                                                              | NHH:                                                                                              |                                                                                                    |                                                       |
|                                                              |                                                                                                   | Полтверлить                                                                                             |                                                       |
|                                                              |                                                                                                   | подтвердить                                                                                             |                                                       |
|                                                              |                                                                                                   |                                                                                                    |                                                       |
| Для раб<br>юридич<br>орган го<br>будет о                     | оты в ГИС ЖКХ<br>еское лицо, инд<br>осударственной<br>существлен вхо                              | ( необходимо выбра<br>дивидуального пре,<br>і власти, в Личный і<br>д.                                  | ать: гражданина,<br>дпринимателя,<br>кабинет которого |
| В случа<br>в Единс<br>необход<br>соответ<br><u>https://v</u> | е если вы или в<br>ой системе иден<br>цимо пройти пр<br>ствии порядком<br><u>/ww.gosuslugi.rr</u> | ваша организация н<br>нтификации и аутен<br>оцедуру регистраци<br>и регистрации<br><u>u/esia-help</u> . | е зарегистрирован<br>тификации (ЕСИА)<br>ии в ЕСИА в  |
| После р                                                      | егистрации в Е                                                                                    | СИА вам или вашей                                                                                       | й организации буде                                    |
| предост                                                      |                                                                                                   |                                                                                                    |                                                       |

Шаг 6 Ознакомиться и поставить галочку согласия с условиями пользовательского соглашения, нажать синюю кнопку «Войти»

| video                                                                                                    |                                       |                                     |
|----------------------------------------------------------------------------------------------------|---------------------------------------|-------------------------------------|
| О сайте Регламенты и инструкции Часто задаваемые вопросы<br>ПОБЕДИТЕ<br>РУКАТОВИТИСКИ<br>ПОБЕДИТЕ<br>РУКАТОВИТИСКИ<br>Сосударственная информационная система<br>жилищно-коммунального хозяйства | Карта сайта 💿 Версия для слабовидящих | Стенько Лариса Алексевана<br>Выйти  |
| Доступ гражданина в личный кабинет ГИ                                                                                                    | с жкх                                 |                                     |
|                                                                                                    | Общая информация                      |                                     |
| Фаммлия<br>Имя<br>Отчество                                                                                                    | Адрес электронной почты СНИЛС         | ×                                   |
| ✓ Я принимаю условия <u>Пользовательского соглашения</u> от собствени                                                                                                    | ого имени                             | Отменить Войти                      |
| Минцифры России                                                                                                    | АО "Почта России"                     | Минстрой России                     |
| © 2016-2022 Государственная информационная система жилищно-коммуналь                                                                                                    | ьного хозяйства                       | Версия системы: 13.1.8.0#rev30430 🕜 |

Шаг 7 войти от своего имени и начать использовать все возможности ГИС ЖКХ

| Вы                                                           | берите                                                                                                    | польз                                                                                  | овате                                        | ля и                           | или                   |
|--------------------------------------------------------------|----------------------------------------------------------------------------------------------------|----------------------------------------------------------------------------------------|----------------------------------------------|--------------------------------|-----------------------|
|                                                              | ор                                                                                                    | ганиза                                                                                 | цию                                          |                                |                       |
|                                                              |                                                                                                    | для входа в ГИС                                                                        | : ЖКХ                                        |                                |                       |
|                                                              | ИНН:                                                                                                    |                                                                                        |                                              |                                |                       |
|                                                              |                                                                                                    | Подтверди                                                                              | ΙТЬ                                          |                                |                       |
| Для раб<br>юридич<br>орган го<br>будет ос                    | Для работы в ГИС ЖКХ необходимо выбрать: гражданина,<br>юридическое лицо, индивидуального предпринимателя,<br>орган государственной власти, в Личный кабинет которого<br>будет осуществлен вход. |                                                                                        |                                              |                                |                       |
| В случа<br>в Едино<br>необход<br>cooтвет<br><u>https://w</u> | е если вы или<br>й системе иде<br>имо пройти пр<br>ствии порядко<br><u>ww.gosuslugi.</u>                                                                                                    | ваша организ<br>нтификации и<br>ооцедуру реги<br>м регистраци<br><u>ru/esia-help</u> . | зация не за<br>и аутентиф<br>истрации в<br>и | регистри<br>икации (<br>ЕСИА в | ірована<br>ЕСИА),     |
| После р<br>предост                                           | егистрации в Е<br>авлен доступ                                                                                                    | ЕСИА вам или<br>в ГИС ЖКХ.                                                             | і вашей орі                                  | ганизаци                       | <mark>и б</mark> удет |